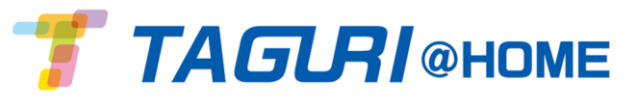

## スマートルール作成方法

## ◆スマートルールとは◆

ユーザー独自でTAGURIの動作にルールを加える機能です。 「AになったらBをする」「A´したらB´する」といった設定ができます。

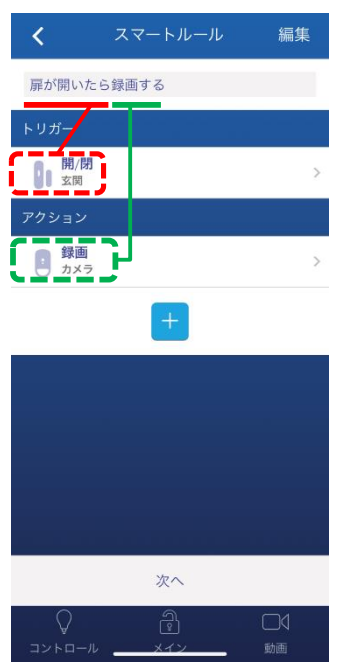

例)「扉が開いたら録画する」
A=トリガー=ドアセンサがオープン(赤)
B=アクション=カメラ付き人感センサで録画(緑)

<トリガー一覧> ・スケジュール―年月日・曜日・時間 ・セキュリティ―警戒解除・外出用警戒・日中用警戒・夜間用警戒・侵入警戒 ・イベント―開閉・温度○℃以上・温度○℃未満・動作検知・漏水・煙 ・タップ―ショートカットに表示して使用 <アクション一覧> ・各種警戒モード・警戒解除・録画・チャイム・メッセージ・目覚まし etc ※スマートルールは1つのコントロールパネルで最大20コまで作成できます。

◆スマートルール設定方法◆

※設定可能なスマートルールは接続しているデバイスによって異なります。 本マニュアルでは「扉が開いたらメール通知をする」といった例を基に説明をおこないます。

①ホーム画面左上の=をタップし、メインメニューを開きます。

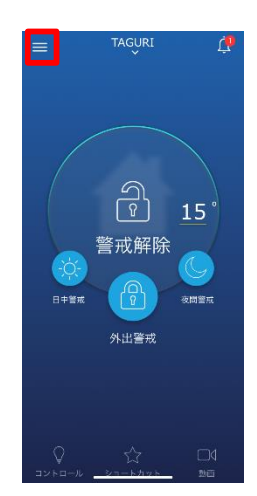

②メインメニューの 🖉 スマートルール をタップし、スマートルール設定画面を開きます。

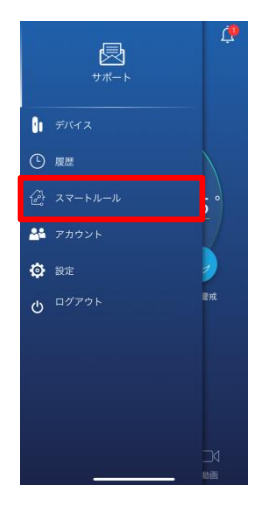

③「新しいルールを追加」をタップします。

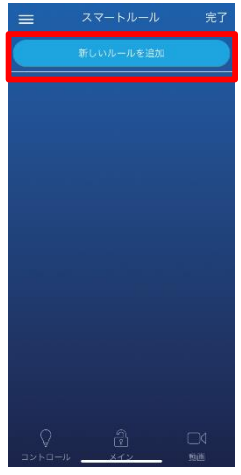

④スマートルール設定画面上部に任意のスマートルール名を入力します。

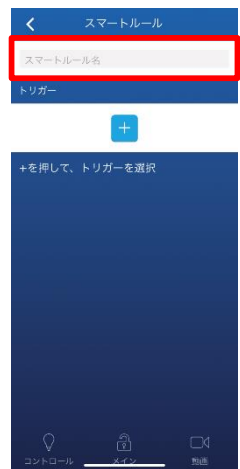

⑤トリガー下部の 🛨 をタップし、トリガー設定メニューを開きます。

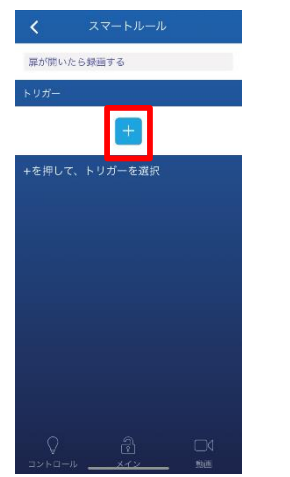

⑥「イベント」を選択し、設定可能なデバイス一覧を開きます。

| <     | トリガータイプ |    |
|-------|---------|----|
|       |         |    |
| スケジュー | л       | >  |
| セキュリテ | ત       | >  |
| イベント  |         | 5  |
| タップ   |         |    |
|       |         |    |
|       |         |    |
|       |         |    |
|       |         |    |
|       |         |    |
|       |         |    |
| Ó     |         |    |
|       | ルーメイン   | 感道 |

⑦今回は 📲 🛤 を選択したのち、任意の登録済みデバイスを選択します。

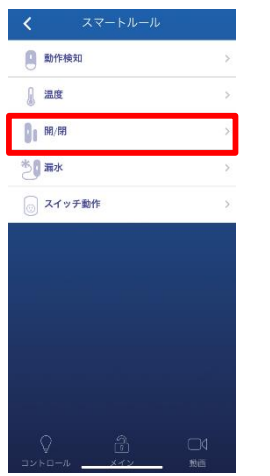

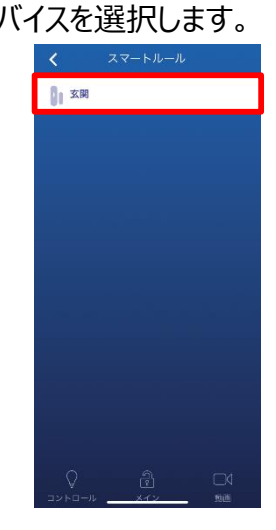

| ⑧オープン側に 🕕 をタップし、「OK」をタップします。        |  |  |
|-------------------------------------|--|--|
| < スマートルール<br>1                      |  |  |
| オープン クローズ                           |  |  |
|                                     |  |  |
|                                     |  |  |
|                                     |  |  |
| ⑨アクション下部の 🛨 をタップし、アクション設定メニューを開きます。 |  |  |

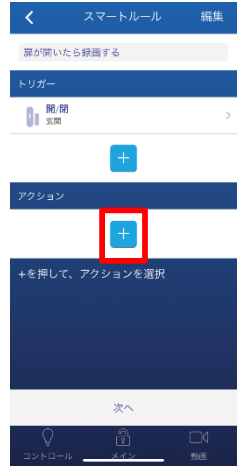

⑩今回は ≥ <sup>通知を送信</sup>を選択したのち、テキストメッセージを任意の内容を入力し「OK」をタップします。

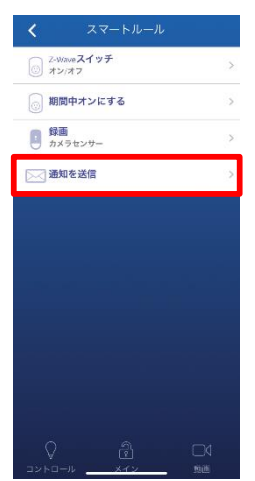

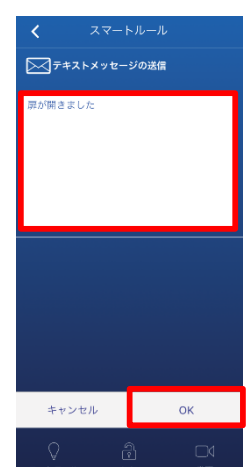

⑪トリガーとアクションがスマートルール画面で反映されていることを確認し「次へ」をタップします。

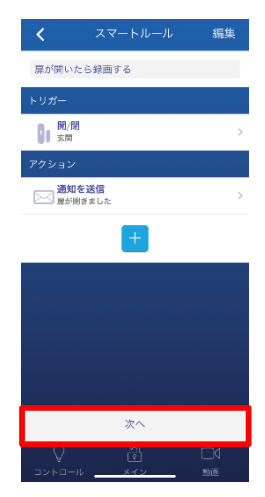

12設定したスマートルールが保留状態でなくなったらスマートルールの設定は完了です。

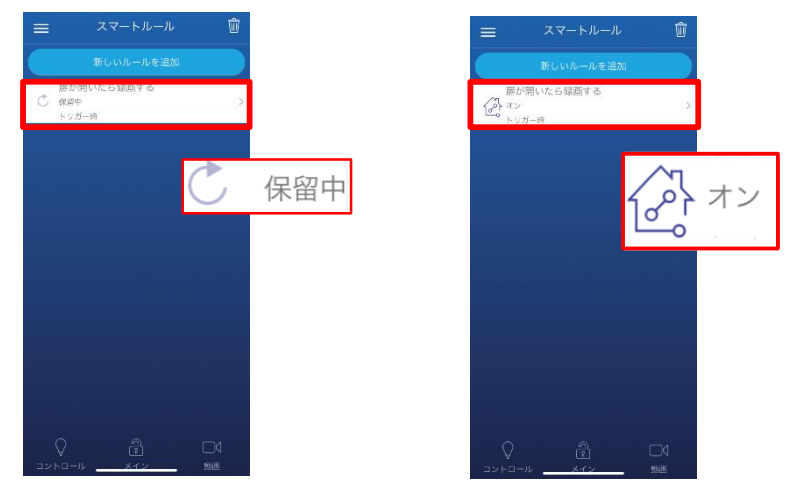